## Funktionen ANTAL.OM

**Uppgift 15** 

I förra uppgiften skapade du en frekvenstabell, där du fick skriva in frekvenserna för de olika poängen. I denna övning ska du använda samma frekvenstabell till ett nytt prov, men denna gång behöver du bara skriva in alla elevers poäng och Excel beräknar sedan och skriver in frekvenserna. I och med att de nya frekvenserna skrivs in uppdateras hela tabellen och relativa frekvensen, medelvärdet och standardavvikelsen räknas om automatiskt.

• Öppna frekvenstabellen du skapade i förra uppgiften.

Du ska märka ut ett område där du ska skriva in elevernas poäng. Gör så här:

- Markera cellerna G2 (övre vänstra hörnet på ett rektangelområde) t.o.m. K11 (nedre högra hörnet på rektangeln)
- Klicka på verktygsfältet Start och klicka där på knappen Fyllningsfärg och ge området en grå färg. Nu blir det lättare att se var du ska mata in datavärdena.

Du ska också namnge det grå området. Gör så här:

- Markera det gråfärgade området. Markera rutan Namnruta längst till vänster på Formelfältet under verktygsfält och skriv: *Dataområde* Tryck på Enter
- Hitta på och skriv in observationerna (varje elevs poäng i intervallet 1 t.o.m. 10) i Dataområdet.

Nu ska du göra så att Excel automatiskt räknar antal 1:or, 2:or osv. och skriver in antalet i kolumnen Frekvens i tabellen. Gör så här:

- Klicka i cellen B2 i frekvenstabellen (cellen med frekvensen för 1 poäng)
- Klicka på Formler och klicka på knappen: Fler funktioner och välj där Statistik Välj ANTAL.OM i listrutan Klicka på OK

Skriv: Dataområde i rutan Område
Skriv: A2 i rutan Villkor
(referens till cellen, som anger att det är antal 1:or, som ska räknas)
Klicka på OK.

• Fyll nedåt i resten av frekvenskolumnen.

Nu uppdateras hela frekvenstabellen med de aktuella värdena i dataområde.

## Vad blir det medelvärdet och standardavvikelsen?

Dataområde

Fler funktioner